## Graphics

### Lesson 5: Personalised Trainer

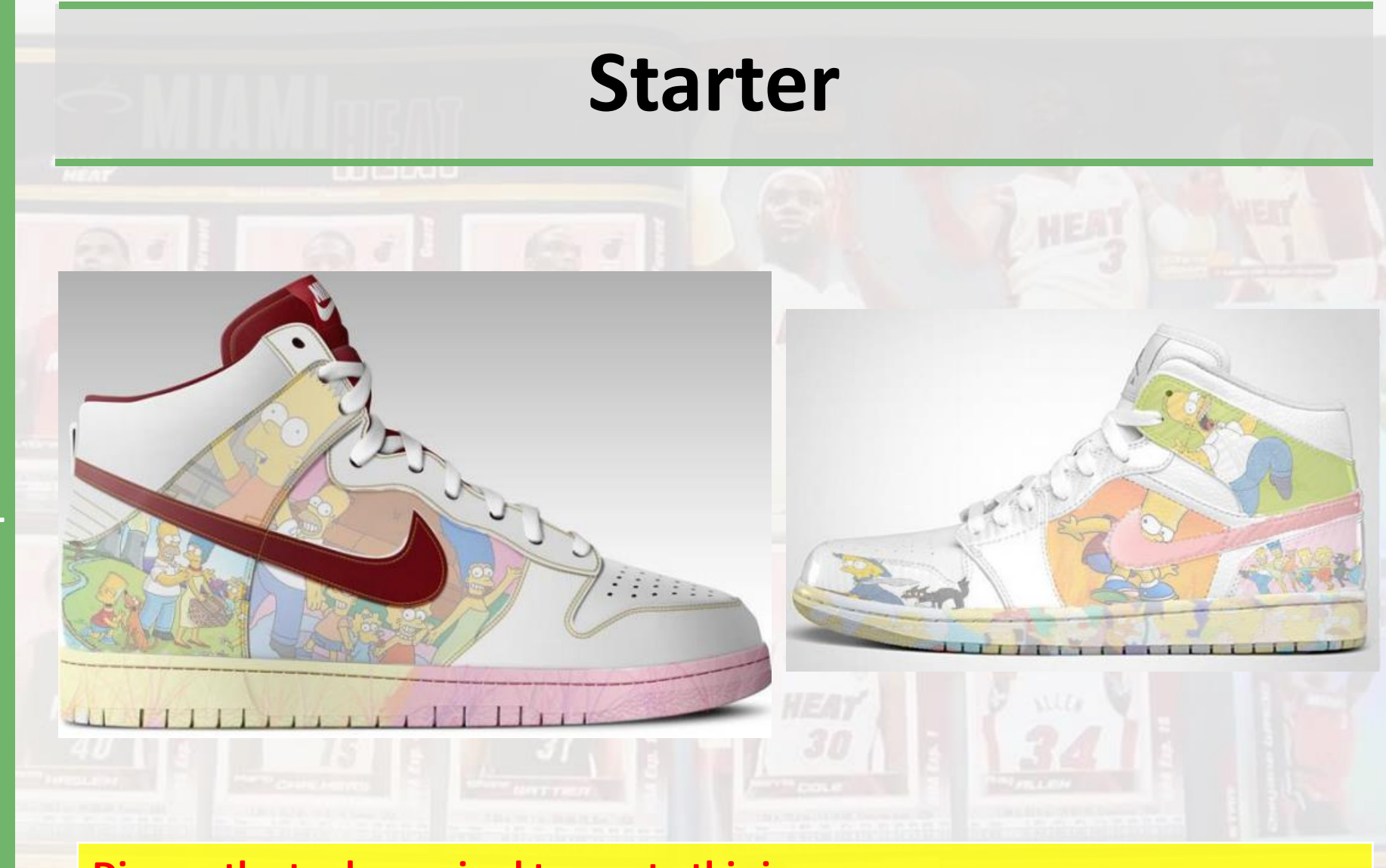

Discuss the tools required to create this image

### **Lesson Overview**

#### **Objectives**

Develop an understanding of the basic features of Graphic Editing Software including:

- Selection Tools
- Merging Layers
- Brush Tools

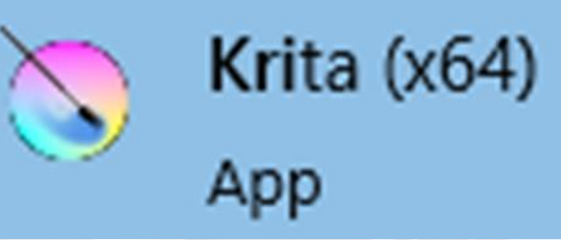

#### Outcomes

- **Task 1**Personalise the trainer with various images and colours.
- Task 2Personalise your own hoody (Refer to the available images from the<br/>website)

### **Placement of Image**

Trainer

- 1) Open the Trainer Image in Krita
- 2) Rename the layer Trainer.
- 3) Copy and Paste a suitable image onto the Trainer from the internet.
- 4) Reduce the opacity of the image.
- 5) Resize and position the image over part of the trainer.

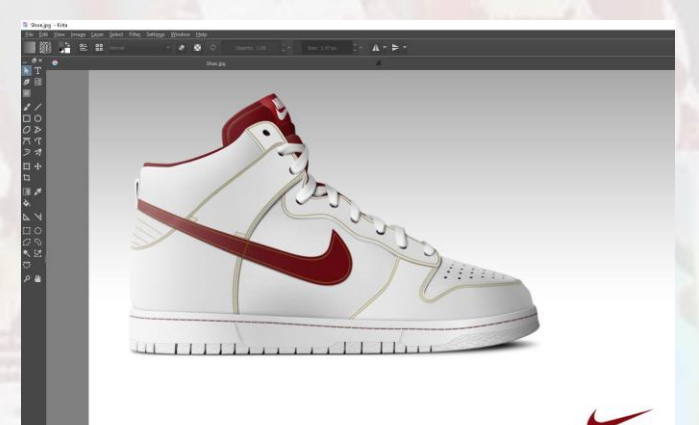

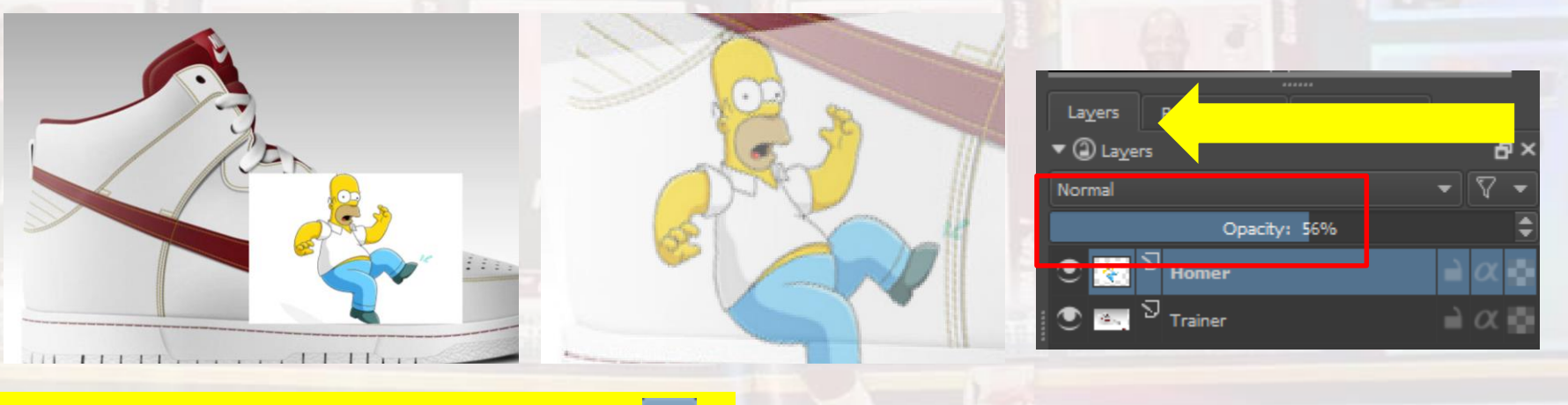

Resize the image if necessary (CTRL T or 🔄

# **Copy Selection**

6) Select the layer containing the new image and rename.

7) Use the Selection Tool shown below and select around the image you would like to place in trainer.

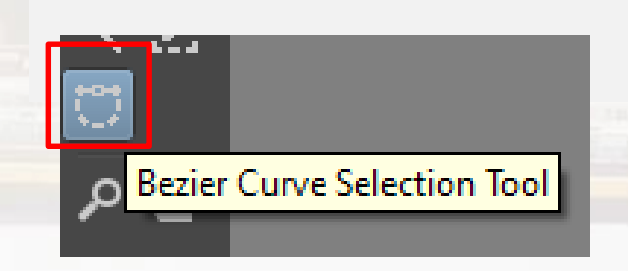

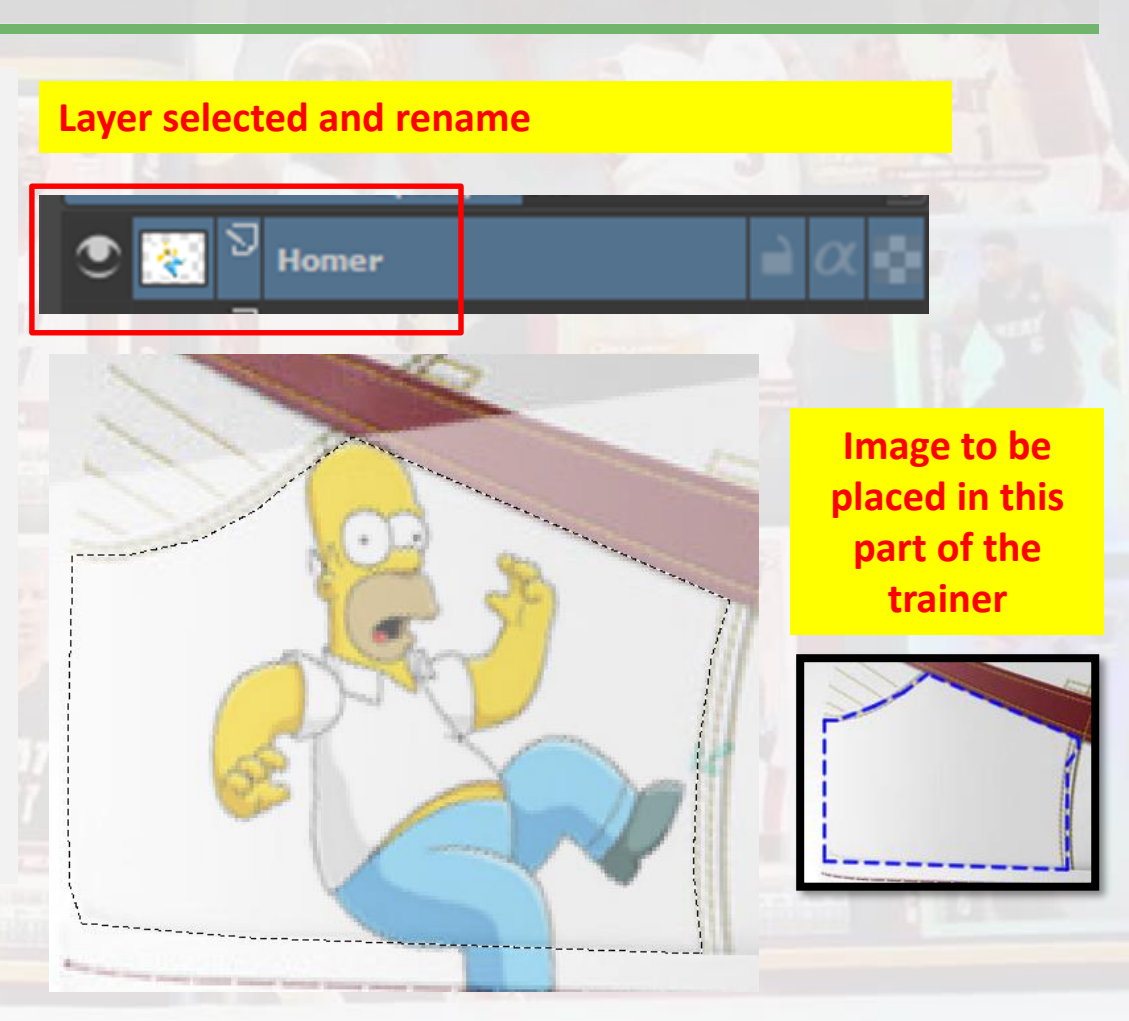

## **Black & White**

8) Copy and paste the selection which will create a new layer.

9) Hide the middle layer to see your selection.

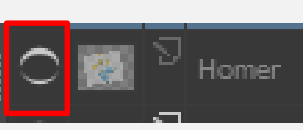

10) **Delete** the middle layer by selecting it and clicking on the Bin lcon.

#### 11) Click on Select >> Deselect

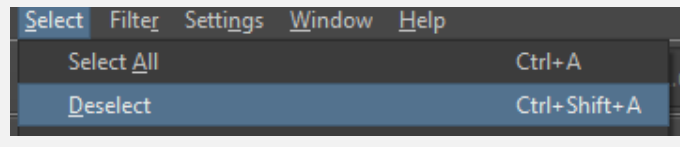

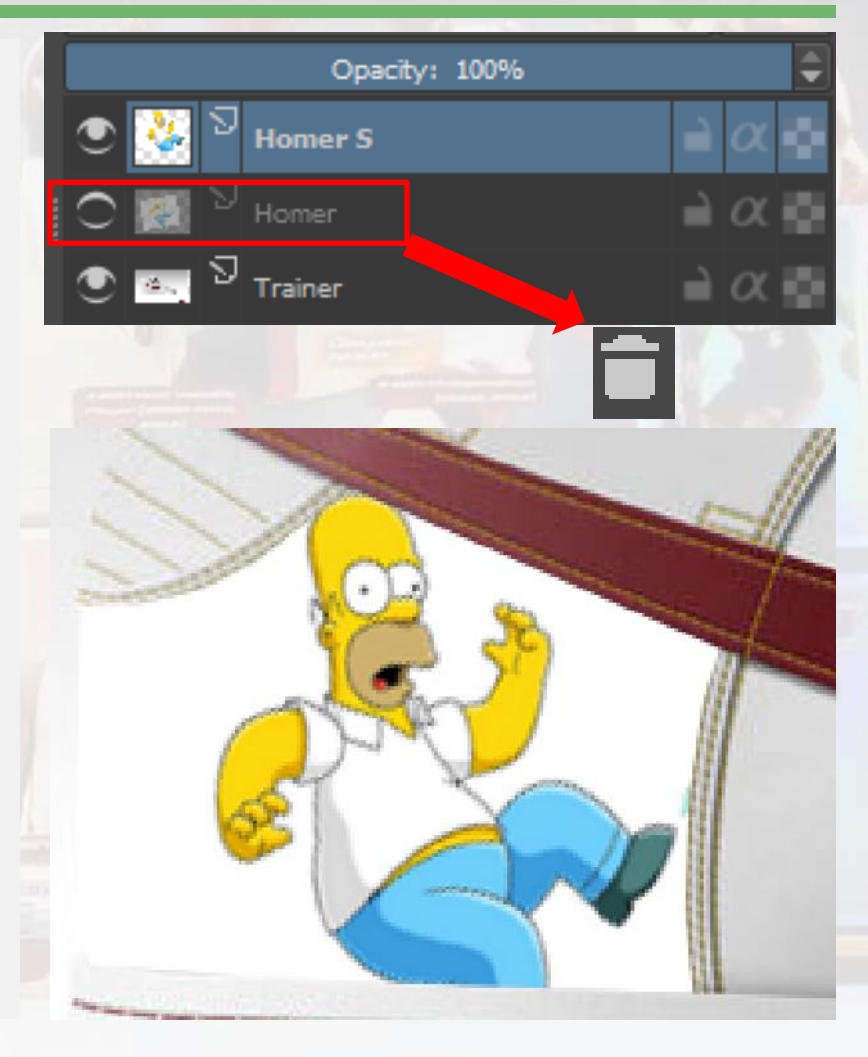

# Opacity

12) Decrease the opacity level of the Homer S layer to 40%.

13) Merge the Homer S layer with the Trainer layer.

Press CTRL to select both layers >> Right Click >> Merge with Layer Below

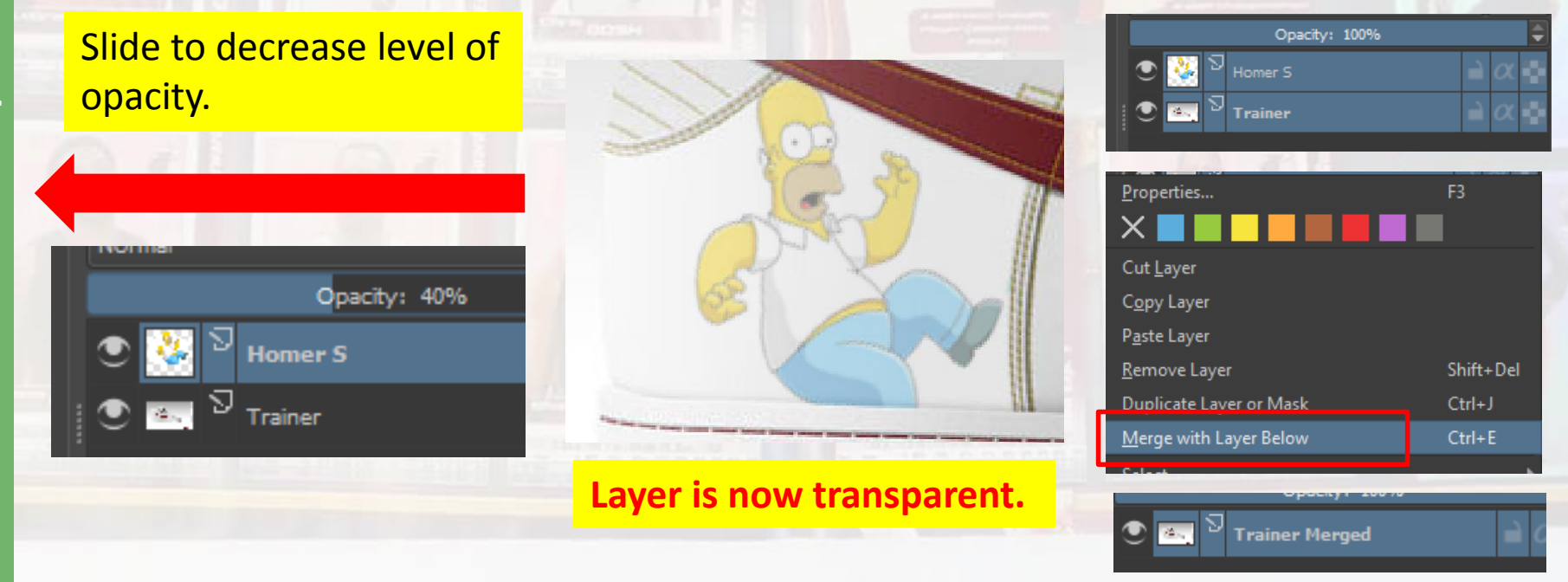

### **Brush Tools**

14) The Brush Tool can also be used to edit parts of the trainer. You first need to make a selection and then copy and paste the selection to create a new layer.

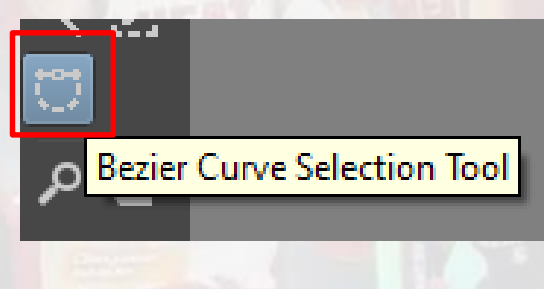

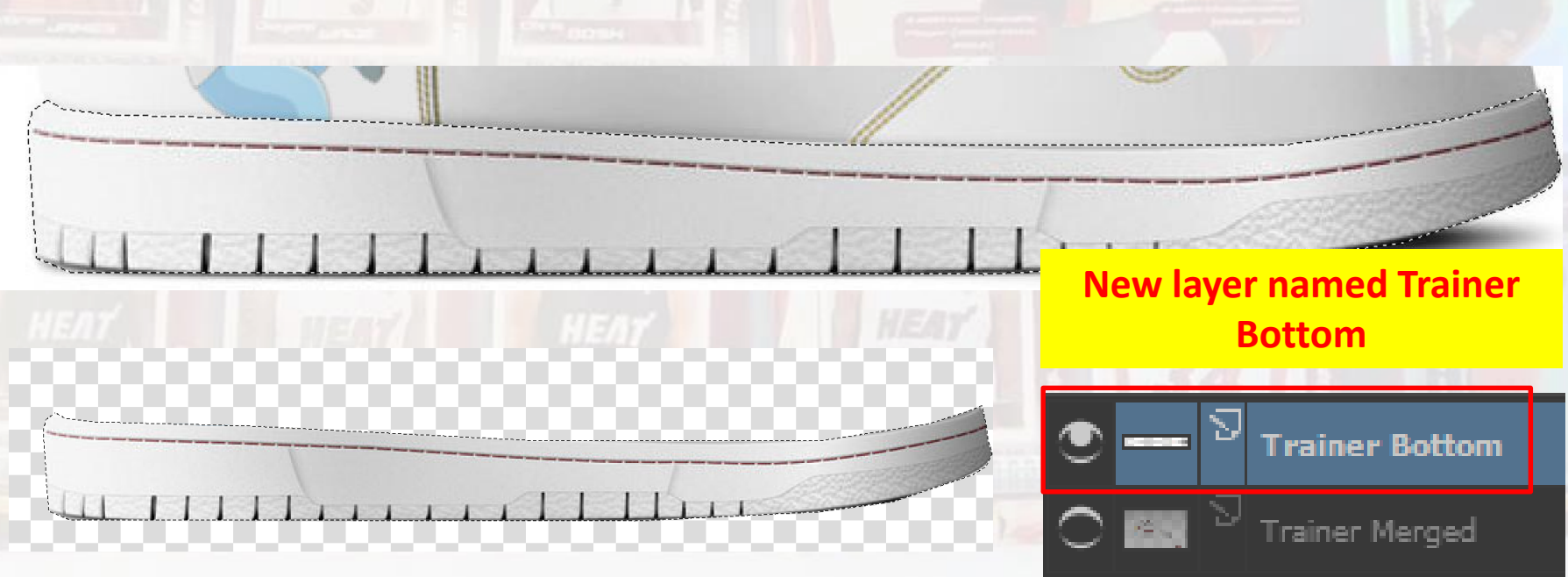

## **Brush Tools**

#### 15) Select the Brush Tool

16) Edit the brush settings including type, size and opacity.17) Select Brush colour.

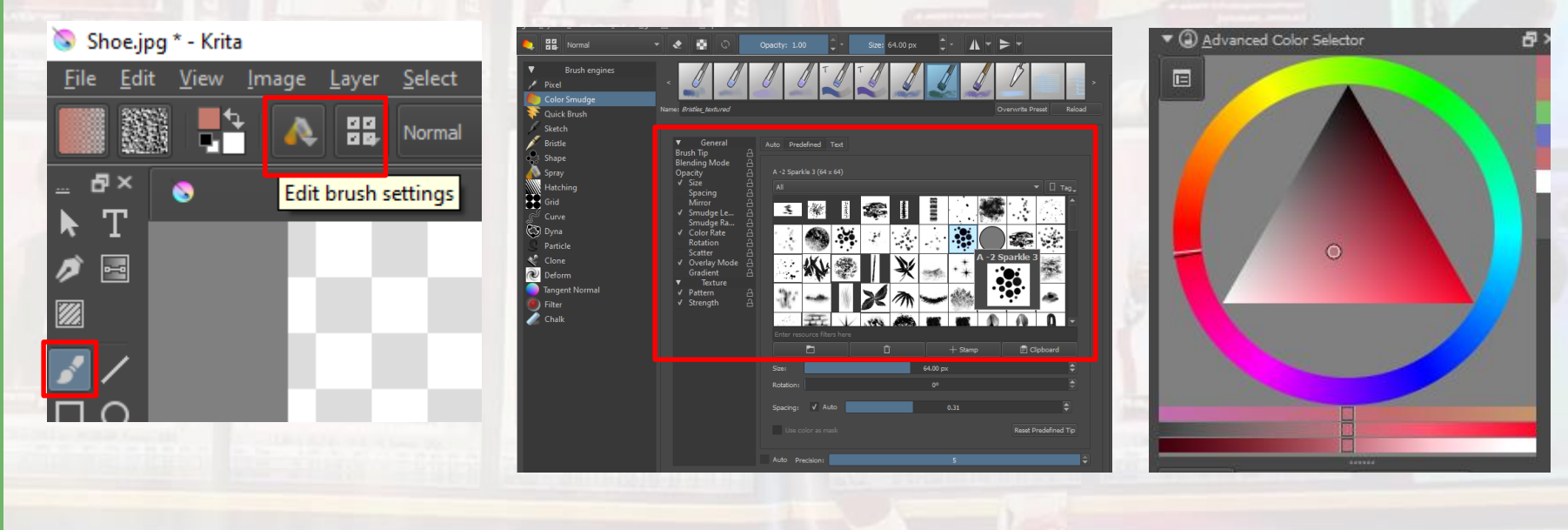

## **Brush Tools**

18) Colour in part of the trainer with your brush tool. You can change the brush colour, type or size if you want to.

19) Merge the two layers into one.

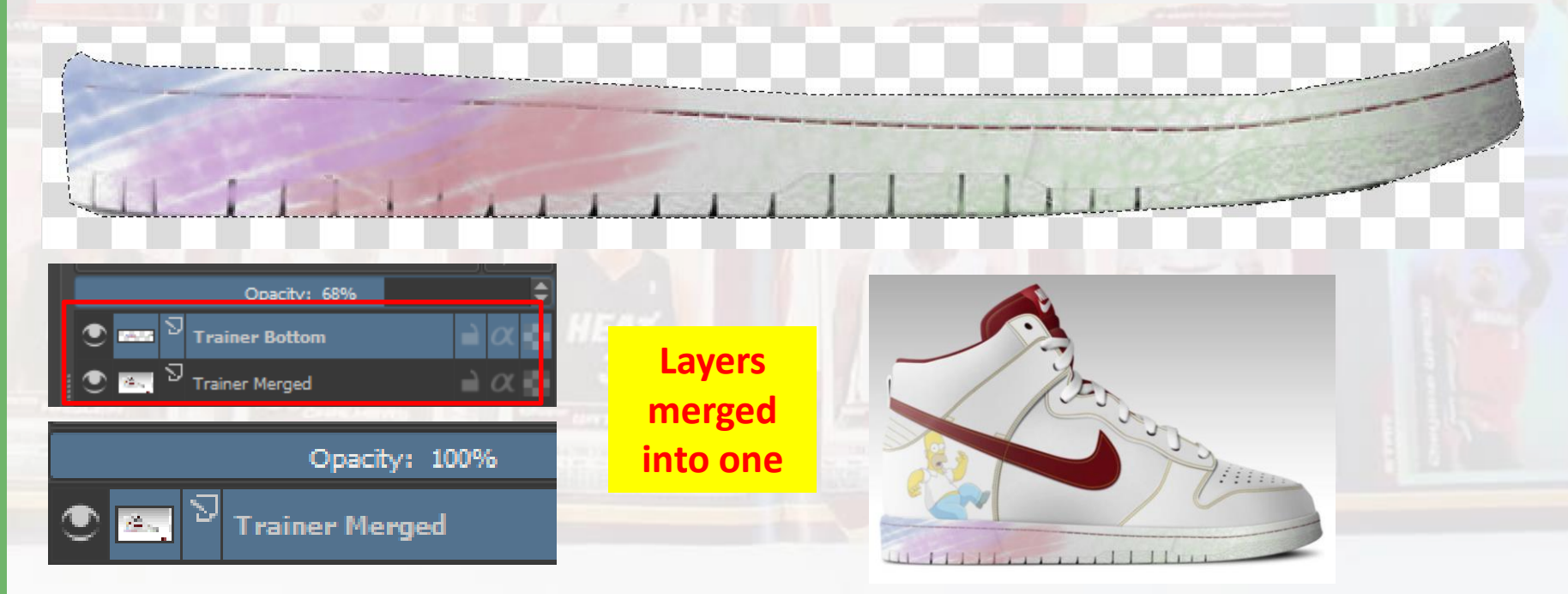

### **Extension:** Personalised Hoodie

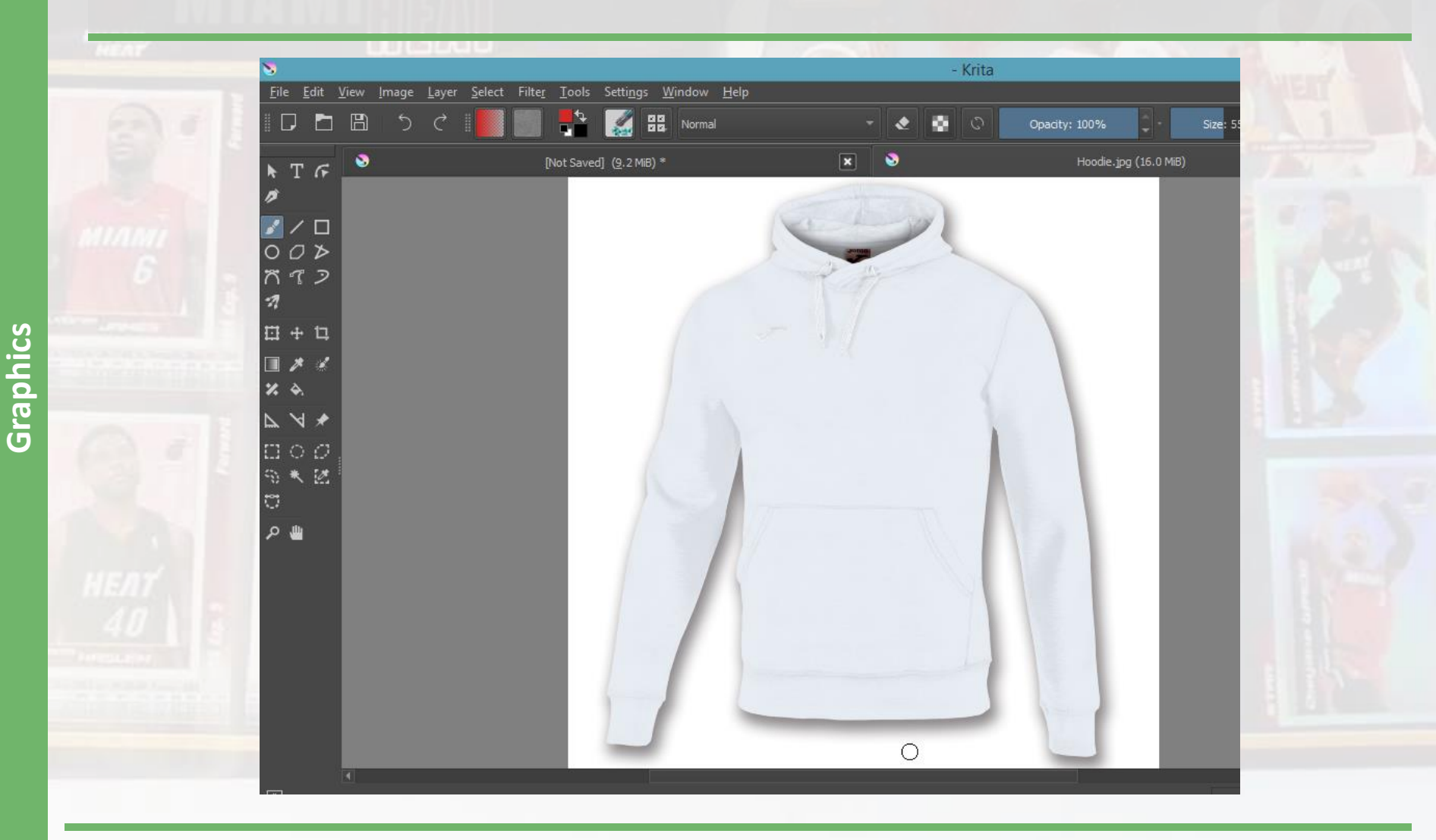

#### **Plenary – Refer to the Lesson Objectives**

#### **Objectives**

Develop an understanding of the basic features of Graphic Editing Software including:

- Selection Tools
- Merging Layers
- Brush Tools

#### Plenary Task (Q&A)

Discuss tools used in task. Demonstrate pupils work. Peer Assessment – Identify improvements